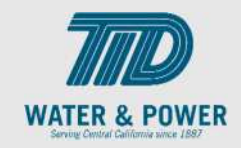

# SUP.4.8 Manage Profile – Business Classifications

Role: Supplier Bidder, Supplier Sales Representative, Supplier Customer Service Representative

**Objective:** By completing this topic, you will learn how to Manage Profile –Business Classifications/ CSLB/Certificates Of Insurance/DBE.

Navigation Hint: Home > Supplier Portal > Tasks > Company Profile > Manage Profile

Test Script Dependency:

**Expected Result:** Supplier will be able to manage Products & Services.

Test Script Execution Duration: 6 Minutes

| Step<br>No. | Step Description                                                                                                    | Navigation Path                                                         |
|-------------|----------------------------------------------------------------------------------------------------|-------------------------------------------------------------------------|
| 11          | Log into Oracle and click on the <b>Supplier</b><br><b>Portal</b> icon.                                               | Home Page -> Supplier Portal -> Supplier Portal                         |
| 12          | Scroll down to the bottom of the page<br>and on the click the <b>Manage Profile</b><br>under Company Profile section. | Tasks > Company Profile > Manage Profile Company Profile Manage Profile |
| 13          | Click <b>Edit</b> button on top right.                                                                                | Edit                                                                    |

SCM: Supplier Portal – Oracle 24C

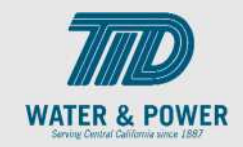

| Step<br>No. | Step Description                                 | Navigation Path                                                                                                    |
|-------------|--------------------------------------------------|----------------------------------------------------------------------------------------------------|
| 14          | Optional Click on <b>Yes</b> to Proceed.         | Warning       ×         POZ-2130390Making edits will create a change request for the profile. Do you want to continue?       Yes |
| 15          | Enter a <b>Change Description.</b>               | Change Description                                                                                                    |
| 16          | Click on the <b>Business Classification</b> tab. | Business Classifications                                                                                                    |
| 17          | Business Classifications.                        |                                                                                                    |

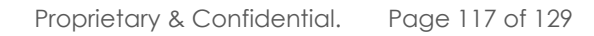

SCM: Supplier Portal – Oracle 24C

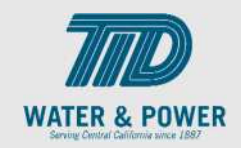

| Step<br>No. | Step Description                                                                                                    | Navigation Path                                                                                                    |
|-------------|----------------------------------------------------------------------------------------------------|----------------------------------------------------------------------------------------------------|
| 18          | <b>Add</b> or <b>remove</b> any Classifications as<br>needed on the drop down<br><b>Note</b> : Add CSLB Contractors license | Classification CSLB Contractors License  CSLB Contractors License  California Environmental Protection Agency Certificate of Insurance Injury and Illness Prevention Program Minority Owned Public Works Contractor Registration (PWCR) Safety EMR/Risk Approval Secretary of State Business Entity Service-disabled Veteran Owned Small Business Sole Source Veteran Owned Woman Owned |
| 19          | Click the icon or <b>Select and Add</b> from dropdown.                                                                      | × E                                                                                                    |
| 20          | Certifying Agency Click the Other.                                                                                          | Certifying Agency     Other Certifying<br>Agency     Certificate     Start       Im/db/     Im/db/       Other     Other Certifying Agency       Search     Im/db/                                                                                                    |

SCM: Supplier Portal – Oracle 24C

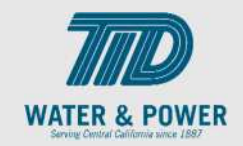

| Step<br>No. | Step Description                                                                                                    | Navigation Path                                                                                                    |
|-------------|----------------------------------------------------------------------------------------------------|----------------------------------------------------------------------------------------------------|
| 21          | CSLB Contractors License #, any relavent<br>information for expireation dates copy of<br>screen shots from the website.<br>COI's can be added, expiration date will<br>be the earliest expiration date listed on the<br>certificate. | Other Certifying Agency         CSLE         Start Date       Expiration Date       Attachments       Notes       P         m/dd/yyyy       Im/dd/yyyy       Im/dd/yyyy       Im/dd/yyyy       Im/dd/yyyy |
| 22          | Click the <b>Save</b> button.                                                                                                    | Save                                                                                                    |
| 23          | Review changes<br><b>Confirm</b>                                                                                                    | Confirm Business Classification Updates ×<br>I confirm the accuracy of the new or updated business classifications.<br>Confirm Cancel                                                                     |
| 24          | Click the <b>Review Changes</b> button. Make any edits                                                                                                    | Review Changes                                                                                                    |
| 25          | Click the <b>Submit</b> button.                                                                                                    | Submit                                                                                                    |
| 26          | Click <b>OK</b> button.                                                                                                    | Confirmation ×<br>Your profile change request 2018 was submitted for approval.                                                                                                    |

SCM: Supplier Portal – Oracle 24C

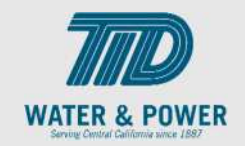

| Step<br>No. | Step Description          | Navigation Path |
|-------------|---------------------------|-----------------|
|             |                           | OK              |
| 27          | Click <b>Done</b> button. | D <u>o</u> ne   |
| 28          | End of Procedure.         |                 |

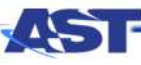